Army Virtual Desktop installation steps

- 1. Download and install Microsoft Remote Desktop client software from https://aka.ms/AVDWindows
- 2. Open Remote Desktop, ensuring to use this icon 💉 not 🛰 Click Subscribe with URL, enter rdweb.wvd.azure.us
- 3. Enter your work or military email address then click next - Click Sign in with CAC/PIV, select your certificate, and enter pin
- 4. Double click on the workspace closest to your current physical location
  - Click Yes to allow Remote Desktop Connection
  - Click OK after reviewing DOD Warning Statement